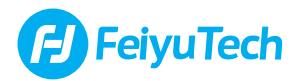

# Remote Handle

# for Feiyu Pocket 3

Instructions V1.0

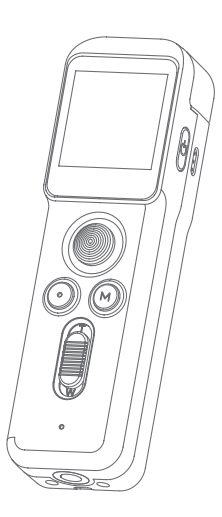

\*This product needs to be used with Feiyu Pocket 3.

## Catalogue

| 1. Overview ·····                                                                                                    | 1                          |
|----------------------------------------------------------------------------------------------------|----------------------------|
| 2. List                                                                                                    | 1                          |
| 3. Start to Use ·····                                                                                                    | 2                          |
| 3.1 Charging ·····                                                                                                    | 2                          |
| 3.2 Conection ·····                                                                                                    | 2                          |
| 3.2.1 USB-C connection ·····                                                                                                    | 2                          |
| 3.2.2 Wireless connection ·····                                                                                                    | 3                          |
|                                                                                                    |                            |
| 4. Operation                                                                                                    | 3                          |
| 4. Operation ······                                                                                                    | <b>3</b><br>3              |
| 4.1 Power button         4.2 Joystick                                                                                                    | <b>3</b><br>3<br>3         |
| 4. Operation         4.1 Power button         4.2 Joystick         4.3 Gimbal mode button                                                                                                    | <b>3</b><br>3<br>3<br>4    |
| 4. Operation           4.1 Power button           4.2 Joystick           4.3 Gimbal mode button           4.4 Shutter button                                                                                       | <b>3</b><br>3<br>4<br>4    |
| 4. Operation         4.1 Power button         4.2 Joystick         4.3 Gimbal mode button         4.4 Shutter button         4.5 Zoom button                                                                       | 3<br>3<br>4<br>4<br>4      |
| 4. Operation         4.1 Power button         4.2 Joystick         4.3 Gimbal mode button         4.4 Shutter button         4.5 Zoom button         4.6 Screen Operation                                          | 3<br>3<br>4<br>4<br>4<br>4 |
| 4. Operation         4.1 Power button         4.2 Joystick         4.3 Gimbal mode button         4.4 Shutter button         4.5 Zoom button         4.6 Screen Operation         4.7 Indicator light instructions | 3<br>3<br>4<br>4<br>4<br>9 |

#### Suggestion

This product includes below information, please read the information before using it.

- (1) Quick start guide
- (2) Online instruction
- (3) Tutorial

#### Tutorial

\* The tutorial videos can be watched at FeiyuTech official website or scan the QR code. https://www.feiyu-tech.com/play/

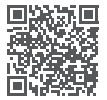

#### Download APP

Connect with FeiyuCam App to achieve more functions. Scan the QR code to download the app, or search for "FeiyuCam" in the App Store or Google Play.

\* Requires iOS 13.0 or above, Android 6.0 or above.

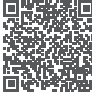

τ 9

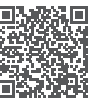

Android

\* This product dose NOT include Feiyu Pocket 3.

#### 1. Overview

[6] Microphone

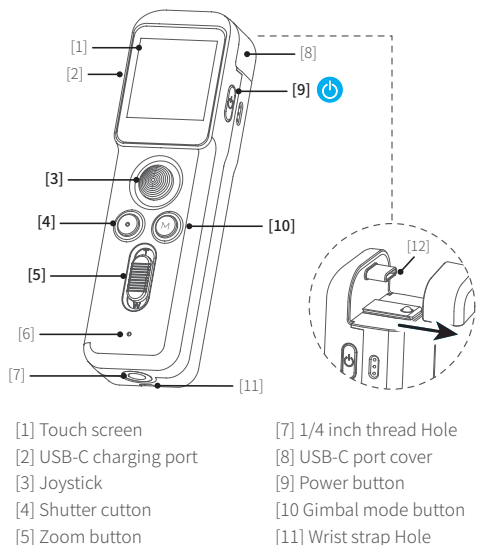

- [11] Wrist strap Hole
  - [12] Gimbal connecting plug

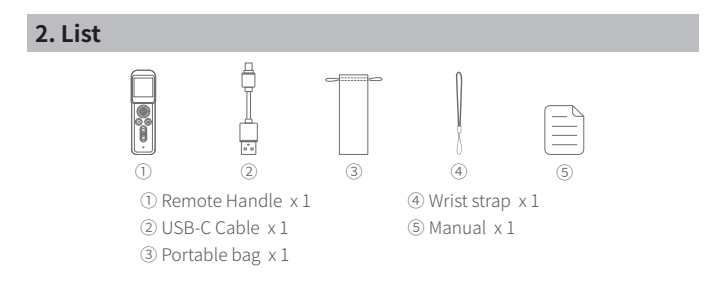

#### 3. Start to Use

 Please fully charge the battery before powering on the product for the first time.
 When not in use, power off the product.

#### 3.1 Charging

Connect USB-C cable with charging port to charge.

We recommend that you charge your camera at least once a month.

| Charging<br>status | While working<br>(screen status) | While off<br>(indicator status) |  |
|--------------------|----------------------------------|---------------------------------|--|
| Charging           | 🗲 Display                        | Red light is on                 |  |
| Complete           | 🗲 Disappear                      | Green light is on               |  |

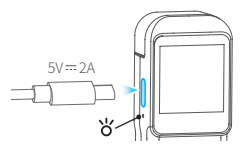

#### 3.2 Conection

#### 3.2.1 USB-C connection

Put the dovetail slot which at the button of Feiyu Pocket 3 stabilized camera aim to the convex slot of remote handle, and slide in along the slot to connect the USB-C port. Then users can control the camera through the remote handle after power on.

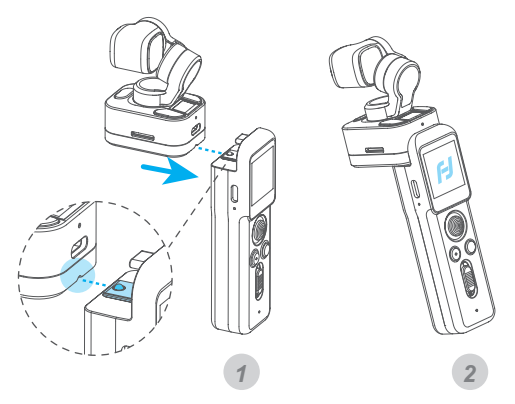

#### 3.2.2 Wireless connection

Before using for the first time, please connect the remote handle with camera physically (Refer to 3.2.1), and power on.

Then detach the remote handle and the stabilized camera, and the screen on camera will prompt to enter wireless connection status, then the remote handle can control the camera wirelessly.

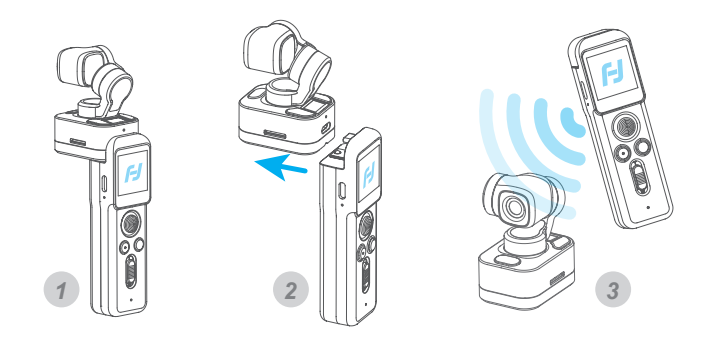

#### 4. Operation

#### 4.1 Power button

Long press for 1s: Power ON/ OFF Long press for 8s: Power off forcely

#### Single tap:

 Switch among video/ Photo mode/ Recently used function
 Return to the previous menu

#### 4.2 Joystick

Push: Control the movement of the tilt and pan axes

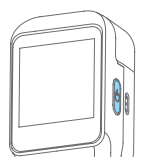

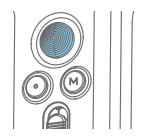

#### 4.3 Gimbal mode button

Single tap: Follow mode/All follow mode/Pan mode (Switch in turn)

Double tap: Recenter Triple tap: Enter/Exit selfie mode Press and hold: Enter lock mode

#### 4.4 Shutter button

Single tap: Start/stop recording/Take photo

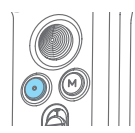

#### 4.5 Zoom button

Slide up (T): zoom in Slide down(W): zoom out

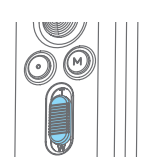

#### 4.6 Screen Operation

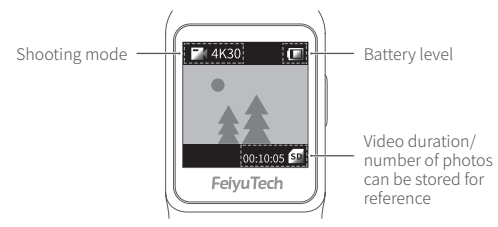

| ₩ 4K30 |                           | Swipe from right to left:                                                                                                    |
|--------|---------------------------|----------------------------------------------------------------------------------------------------|
| 00:    | 10:05 SD                  | <ul> <li>Switch among different shooting modes and set corresponding<br/>mode parameters.</li> <li>Swipe up or down to switch among photo/ video/ slow-motion/<br/>timelapse/ panorama mode, tap to enter corresponding mode<br/>setting.</li> </ul>                                                                                                    |
| ō      | Photograph                | Users can set aspect ratio of photos and countdown to take<br>photo.<br>Optional aspect ratio: 4:3 / 16:9<br>Optional countdown time: Off/ 3s/ 5s/ 7                                                                                                    |
|        | Video                     | Users can set video resolution and FPS.<br>Optional video resolution: 4K / 2.7K / 1080P<br>Optional FPS: 24 / 25 / 30 / 48 / 50 / 60 /120                                                                                                    |
| SLO    | Slow motion               | Users can shoot slow-motion video.<br>Optional ratio of slow-motion recording: 4K 2X/1080P<br>4X/720P 8P                                                                                                    |
| C      | Time-lapse<br>photography | Users can choose static, motion timelapse, or hyperlapse<br>and enter shooting interface after chose, and set shooting<br>interval and duration by tap the bottom of the interface.<br>Optional video resolution: 4K / 2.7K / 1080P<br>When you choose motion timelapse, tap [+] to set start<br>position [1], tap [+] again to set end position [2], tap 🗙<br>to delete position. |
| 44     | Panorama<br>mode          | Users can choose different panorama modes:2×2/3×3/180°<br>2×2: two images above and two below combine to one<br>picture<br>3×3: 3 images above in every three layers combine to one<br>picture<br>180°:3 lateral images combine to one picture                                                                                                    |

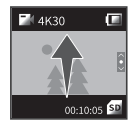

#### Swipe up:

- · Enter gimbal control interface.
- · Users can recenter gimbal / switch to selfie mode / modify follow sensitivity / switch working modes.

| (1) Gimbal follow                       | →‡←    | Tap to recenter, lens return to center and keep towards front or back as before. |
|-----------------------------------------|--------|----------------------------------------------------------------------------------|
|                                         | *      | Follow mode                                                                      |
| mode setting                            | ¥      | All follow mode(FPV)                                                             |
|                                         | R      | Pan mode                                                                         |
| (2) Selfie mode                         | Ø      | Camera horizontally rotate 180° to shoot, which can be used to take selfie.      |
| ••••••••••••••••••••••••••••••••••••••• | •••••• |                                                                                  |

| <b>₽</b> 4K30 <b>(</b>                       | Swipe from left to right:<br>*Available only for USB-C connection                                                                                       |
|----------------------------------------------|----------------------------------------------------------------------------------------------------|
| 00:10:05                                     | •Enter the album (Swipe down to exit)<br>•Swipe left/right to view the previous/next item. Swiping<br>left on the most recent item will exit the album. |
| Play                                         | Tap to play the current video.                                                                                                    |
| 🛡 Favorite                                   | Photos and videos which are marked as like, can be viewed<br>in album [Favorite] after connected Feiyu Cam App.<br>Tap to unmark.                       |
| Haven't<br>been<br>marked as<br>favorite yet | Tap to mark it as favorite.                                                                                                    |
| 🚺 Delete                                     | Delete the current picture or video.                                                                                                    |

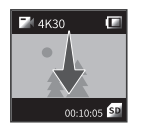

#### Swipe down:

#### \*Available only for USB-C connection

- $\cdot\, {\rm Enter}$  setting interface, swipe up to return the previous menu.
- · Swipe to left / right to switch among different settings.

| (1) Mode setting  | 2         | Mounting mode                                                                                                    |  |  |  |
|-------------------|-----------|----------------------------------------------------------------------------------------------------|--|--|--|
| (I) Mode setting  |           | Handheld mode                                                                                                    |  |  |  |
|                   | 0         | Swipe to left / right to get move settings.                                                                                                    |  |  |  |
|                   | Ē         | Display battery level                                                                                                    |  |  |  |
|                   | ((•))     | Turn on/off camera Wi-Fi                                                                                                    |  |  |  |
|                   | $\ast$    | Anti-flicker setting                                                                                                    |  |  |  |
|                   |           | Key tone on /off                                                                                                    |  |  |  |
|                   | SD        | Display remaining storage spaces, tap to show format option.                                                                                                    |  |  |  |
| (2) System        | Ċ         | Auto power off setting                                                                                                    |  |  |  |
|                   | $\odot$   | Enter calibration. When camera is not level, users<br>can use it to fix. Place the product on a stable<br>horizontal plane such as table, and follow the<br>prompts on the screen to operation. |  |  |  |
|                   | []]       | Average metering                                                                                                    |  |  |  |
|                   | []]       | Spot metering is available                                                                                                    |  |  |  |
|                   |           | Move settings, users can switch languages / reset<br>system parameters / view device information (<br>firmware version, SN code, etc.)/motor calibration                                        |  |  |  |
|                   |           | Super wide angle                                                                                                    |  |  |  |
| (3) Viewing angle |           | Wide viewing angle                                                                                                    |  |  |  |
|                   |           | Narrow viewing angle                                                                                                    |  |  |  |
| (4) Face tracking | <b>()</b> | Turn on/off face tracking( available in photo, video and slow motion modes)                                                                                                    |  |  |  |
| (E) Reputy        |           | Open beauty                                                                                                    |  |  |  |
| (5) beauty        | ***       | Close beauty ( available in photo modes)                                                                                                    |  |  |  |

|                   | 77777<br>QUALITY<br>*** | Super high quality                                                                              |
|-------------------|-------------------------|-------------------------------------------------------------------------------------------------|
| (6) Image quality | QUALITY<br>*            | High quality ( available in video and slow motion modes)                                        |
| (7) Display       |                         | Full screen display                                                                             |
| (T) Display       | <u>ک</u>                | Normal display                                                                                  |
|                   | PRO                     | Professional Mode                                                                               |
| (8) Professional/ |                         | Normal mode                                                                                     |
| Normal mode       | PRO                     | After switch to professional mode, users can tap. <b>PRO</b> icon to set the related parameters |

| Shooting mode             | PRO mode        |                  |              |              |              |
|---------------------------|-----------------|------------------|--------------|--------------|--------------|
| Settings                  | Image<br>Format | White<br>balance | Exposure     | Color        | Volume       |
| Photograph                | $\checkmark$    | $\checkmark$     | $\checkmark$ |              |              |
| Video                     |                 | $\checkmark$     | $\checkmark$ | $\checkmark$ | $\checkmark$ |
| Slow motion               |                 | $\checkmark$     | $\checkmark$ | $\checkmark$ |              |
| Time-lapse<br>photography |                 | $\checkmark$     | $\checkmark$ | $\checkmark$ |              |
| Panoramic photo           | $\checkmark$    | $\checkmark$     | $\checkmark$ |              |              |

Image Format: Select save format (JPG or J+R) for photo White balance: Select a preset white balance mode or set color temperature manually Exposure: Set ISO, shutter speed or exposure compensation Color: Switch between normal color and Fy-log color (Which is advantageous for postproduction color modulation) Volume: Set video volume

|                |            | High brightness       |
|----------------|------------|-----------------------|
| (9) Brightness |            | Normal brightness     |
|                | - <u>;</u> | Low brightness        |
| (10) Couring   | 0          | Save video            |
| (TO) Saving    | 0          | Save photos and video |

#### 4.7 Indicator light instructions

| Indicator   | Indic                             | ator status                   | Instructions      | Ctatus    |
|-------------|-----------------------------------|-------------------------------|-------------------|-----------|
| light       | Photo indicator Battery indicator |                               | Instructions      | Status    |
|             | Flash once                        | -                             | Photograph        |           |
| Green light | Keeps flashing                    | -                             | Video             | Power on  |
|             | -                                 | Constant green light          | Finished charging |           |
| Red light   | -                                 | Battery indicator<br>keeps on | Charging          | Power off |

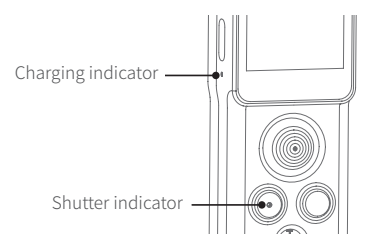

### 5. Specifications

| Product name     | Remote Handle for Feiyu Pocket 3 |
|------------------|----------------------------------|
| Product model    | FeiyuVCAM3SRH                    |
| Battery Capacity | 750mAh                           |
| Charging Time    | About 1.2h                       |
| Weight           | About 73g                        |
| Product Size     | 105.3*30.8*23.1mm                |

#### Notice

1. Make sure motor spinning is not blocked by external force when the product is power on.

The product DO NOT contact water or other liquid if the product is not mark waterproof or splash-proof. Waterproof and splash-proof product DO NOT contact sea water or other corrosive liquid.

3. DO NOT disassembly the product except marked detachable. It need send to FeiyuTech after-sales or authorized service center to fix it if you accidently disassembly and cause abnormal work. The relevant costs are borne by user.

 Prolonged continuous operation may cause the product surface temperature to rise, please operate carefully.

5. DO NOT drop or strike the product. If the product is abnormal, contact Feiyu After-sales support.

#### Storage and Maintenance

1. Keep the product out of the reach of children and pets.

2. DO NOT leave the product near heat sources such as a furnace or heater. DO NOT leave the product inside of a vehicle on hot days.

3. Please storage the product in dry environment.

4. DO NOT overcharge or overuse the battery, otherwise it will cause damage to the battery core. If does not use the product for a long time, please charge it at least once within one month.

5. Never use the product when the temperature is too high or too low.

This document is subject to change without notice.

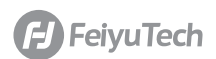

Manufactured by: Guilin Feiyu Technology Incorporated Company Website: www.feiyu-tech.com Tel: +86 773-2320865 E-mail: support@feiyu-tech.com